#### 教育部「5G行動寬頻人才培育跨校教學聯盟計畫」 5G行動網路協定與核網技術聯盟中心

#### Mobile Edge Computing: 行動邊緣計算

實驗單元-03: VoD Streaming 資料串流實驗

授課教師:萬欽德

授課助教:林鴻章

國立高雄科技大學 電腦與通訊工程系

# Outline

- 實驗目的及實驗內容
- 實驗環境
- 平台安裝需求
- Cloud與Edge伺服器的通訊協定
- Cloud、Edge程式碼修改
- VoD Streaming資料串流實驗執行
- 附錄

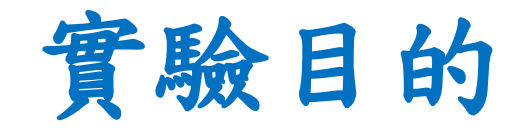

- 使用 MEC 平台實作多媒體影音串流的 Service Migration。
- 使用 UE 與網頁伺服器測試影音串流的特性。

實驗內容

- 了解Cloud與Edge的影音串流通訊協定
- VoD Streaming 資料串流實驗

# Outline

- 實驗目的及實驗內容
- 實驗環境
- 平台安裝需求
- Cloud與Edge伺服器的通訊協定
- Cloud、Edge程式碼修改
- VoD Streaming資料串流實驗執行
- 附錄

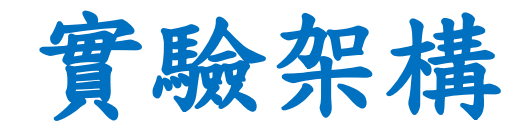

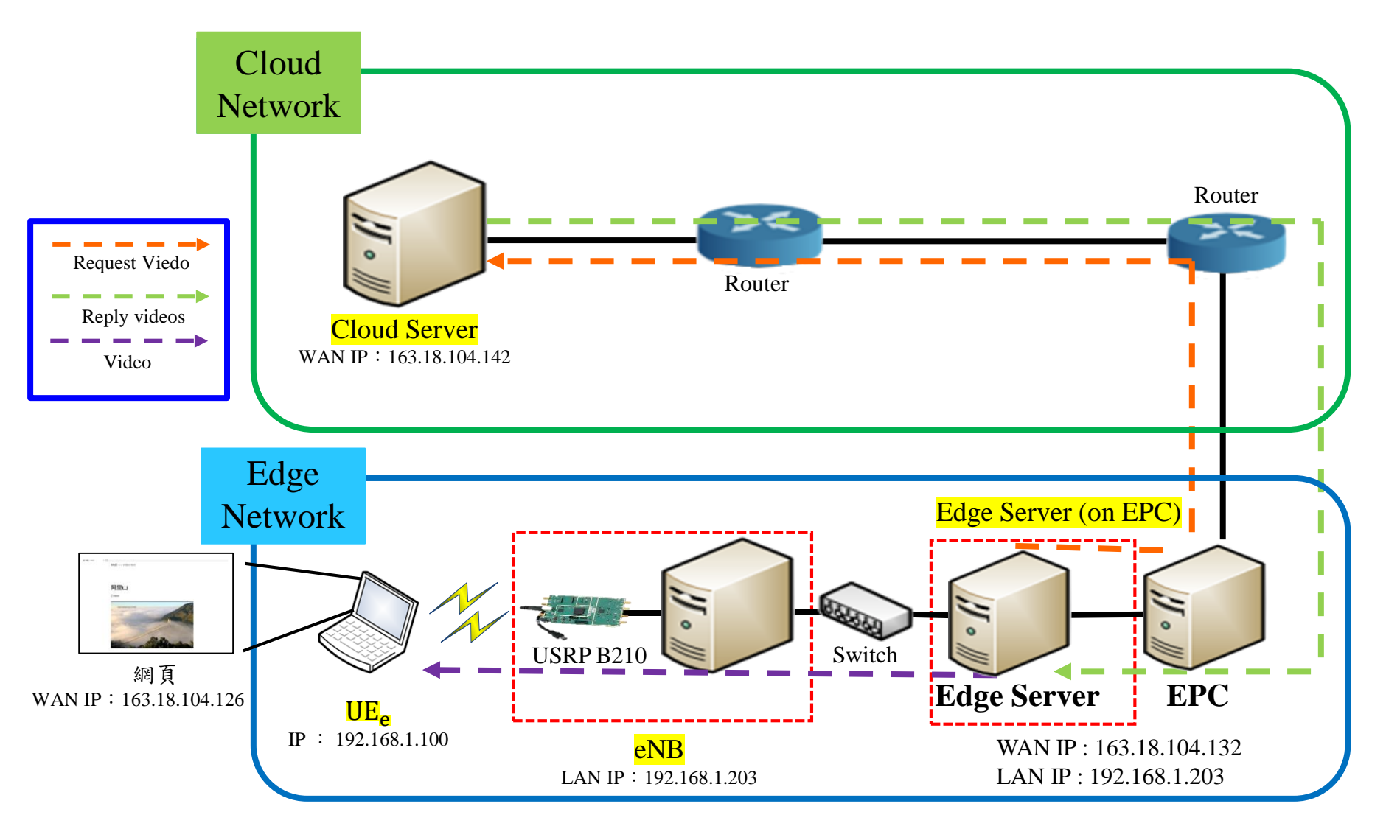

# 實驗設備-硬體(1/2)\*

| 名稱     | 硬體                                      | 數量 | 目的                                    |
|--------|-----------------------------------------|----|---------------------------------------|
| Cloud  | CPU : i7-6500U RAM : 8 GB<br>HDD : 1 TB | 1台 | 儲存影片                                  |
|        | Ethernet Network PCIE Card              | 1個 | 連接WAN (for Internet)                  |
| Edge   | CPU : i7-8559U RAM : 8 GB<br>HDD : 1 TB | 1台 | 將Cloud Server的熱門影片,<br>傳送至Edge Server |
| Server | Ethernet Network PCIE Card              | 1個 | 連接WAN (for Internet)                  |
|        | RJ45外接網卡 (USB)                          | 1個 | 連接LAN (for eNB)                       |
|        | CPU : i7-8559U RAM : 8 GB<br>HDD : 1 TB | 1台 | eNodeB基地台                             |
|        | Ethernet Network PCIE Card              | 1個 | 連接EPC的LAN                             |
| eNB    | USRP B210                               | 1片 | 接收 eNB 封包資料,轉成<br>LTE訊號發送             |
|        | VERT2450 Antenna                        | 2支 | 收發 LTE Band 7 (2600 MHz)<br>訊號        |
|        | USB 3.0 cable                           | 1條 | 連接 eNB 與 USRP B210                    |

## 實驗設備-硬體(2/2)

| 名稱          | 硬體                                           | 數量 | 目的                                         |
|-------------|----------------------------------------------|----|--------------------------------------------|
| Web         | CPU : i5-3470 RAM : 8 GB<br>HDD : 500 GB     | 1台 | 提供UE到網站上觀看Cloud<br>Server 與 Edge Server的影片 |
| Server      | Ethernet Network PCIE Card                   | 1個 | 連接WAN (for Internet)                       |
| LIE         | CPU : i7-9750H<br>RAM : 8 GB<br>SSD : 256 GB | 1台 | 連接eNB                                      |
| UE          | 4G Dongle                                    | 1個 | 提供電腦使用行動網路                                 |
|             | LTE SIM卡                                     | 1張 | 提供UE使用,跟EPC註册                              |
| Switch      | 4-port switch (legacy)                       | 1台 | LAN互相連接                                    |
| RJ45雙絞<br>線 | RJ45雙邊接頭的CAT 5e網路線                           | 5條 | Edge*2條、eNB*1條<br>Cloud*1條、Web Server*1條   |

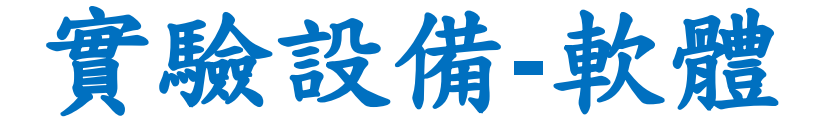

| 名稱           | 軟體             | 版本                                                                                                    |  |
|--------------|----------------|----------------------------------------------------------------------------------------------------|--|
|              | OS: Ubuntu     | 16.04 LTS                                                                                                    |  |
| Cloud Server | Nginx          | 1.5.0                                                                                                    |  |
|              | C語言            | 5.4.0                                                                                                    |  |
|              | OS: Ubuntu     | 16.04 LTS                                                                                                    |  |
| Edge Server  | OAI-EPC        | https://gitlab.eurecom.fr/oai/openair-cn.git (發<br>布日期:2017/3/31)                                                         |  |
|              | Nginx          | 1.5.0                                                                                                    |  |
|              | C語言            | 5.4.0                                                                                                    |  |
|              | OS: Ubuntu     | 16.04 LTS                                                                                                    |  |
| eNB          | OAI-eNB        | https://gitlab.eurecom.fr/oai/openairinterface5g/<br>tree/17b9a9e917ce2a3a8c7004c7b9a221c350dd<br>fe17<br>(發布日期:2015/8/8) |  |
|              | OS: Windows 10 | 1909                                                                                                    |  |
| Web Server   | WampServer     | 3.2.0                                                                                                    |  |
|              | WordPress      | 5.4.2                                                                                                    |  |
| LIE          | OS: Windows 10 | 1909                                                                                                    |  |
|              | VLC            | 2.2.4                                                                                                    |  |

# Outline

- 實驗目的及實驗內容
- 實驗環境
- 平台安裝需求
- Cloud與Edge伺服器的通訊協定
- Cloud、Edge程式碼修改
- VoD Streaming資料串流實驗執行
- 附錄

# Cloud Server 安裝需求

- Cloud Server的安裝需求(ubuntu 16.04)
  - 1.Video Streaming Server 安裝
  - Nginx,請參考實驗單元-02
  - 2. TCP/UDP Socket 安裝
  - C語言,請參考實驗單元-02
  - 3.Cloud程式碼
  - 程式碼 請參考附錄下載

# Edge Server 安裝需求

- Edge Server的安裝需求(ubuntu 16.04)
   1.Video Streaming Server 安裝
  - Nginx,請參考實驗單元-02
  - 2. TCP/UDP Socket 安裝
  - C語言,請參考實驗單元-02
  - 3.Radio Access Network 安裝
  - OAI-LTE,請參考實驗單元-02
  - 4.Edge程式碼
  - 程式碼 請參考附錄下載

# 其他的安裝需求

- UE的安裝需求(windows 10)
  - 影片瀏覽
     VLC,請參考實驗單元-01
- Web Server的安裝需求(windows 10)
  - 1. 網頁伺服器
  - Wamp Server、WordPress,請參考實驗單元-01

# Outline

- 實驗目的及實驗內容
- 實驗環境
- 平台安裝需求
- Cloud與Edge伺服器的通訊協定
- Cloud、Edge程式碼修改
- VoD Streaming資料串流實驗執行
- 附錄

### Cloud與Edge伺服器的通訊協定(1)

• Edge Server使用UDP socket定期傳送要求熱 門影片訊息給Cloud server。

• Cloud Server與Edge Server之間使用TCP Socket來傳遞影片檔案。

## Cloud與Edge伺服器的通訊協定(2)

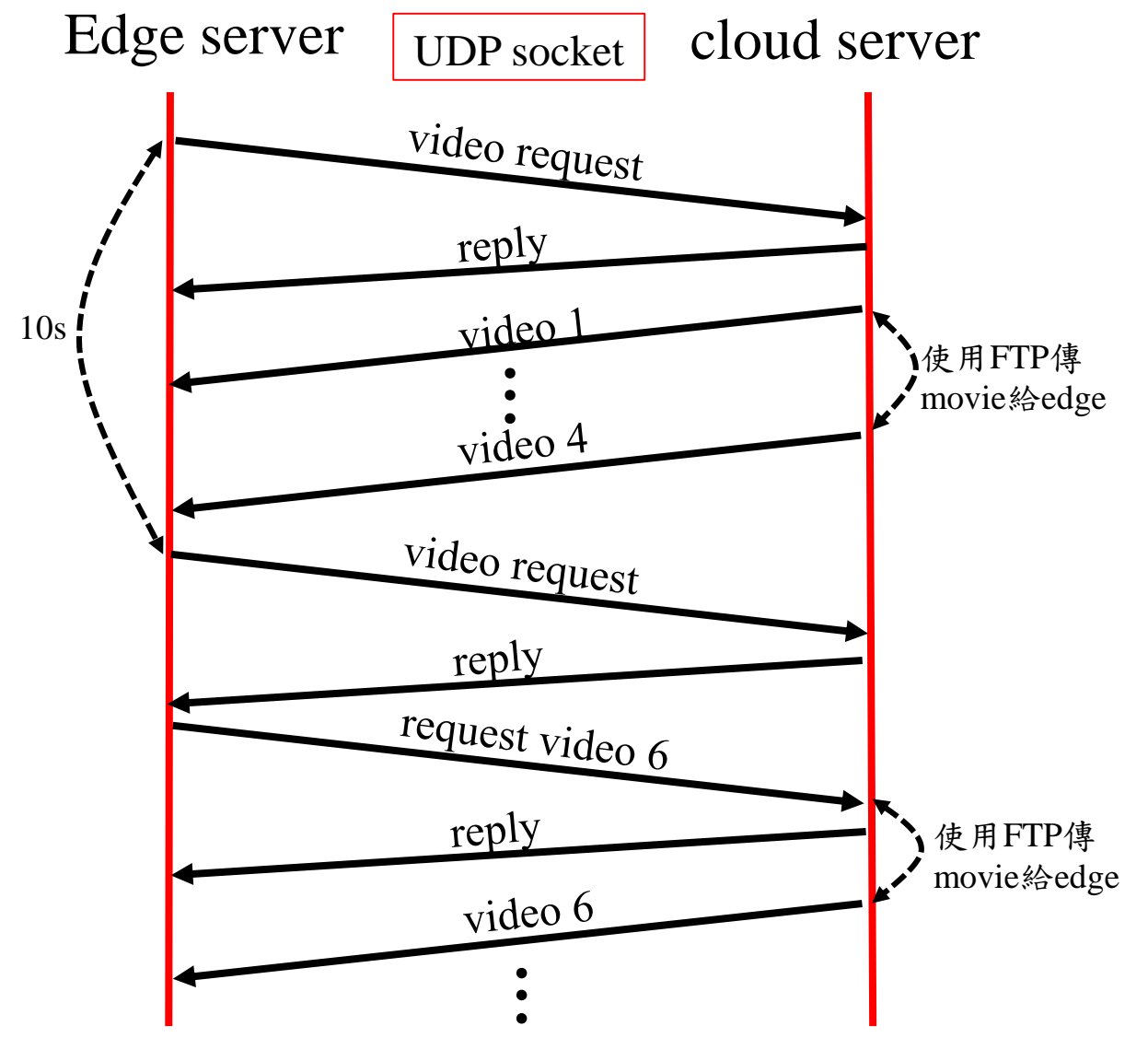

## Cloud與Edge伺服器的通訊協定(3)

#### video request format:

| 0           | <u></u>          |
|-------------|------------------|
| data offest | number of videos |
| 影片編號1       | 影片编號2            |
|             | •                |
| 影片編號9       | 影片編號10           |

#### reply format:

| 0     | 16 31       |
|-------|-------------|
| 電影檔案約 | 悤共大小(KB)    |
| 影片編號1 | 影片编號2       |
|       | •<br>•<br>• |
| 影片编號9 | 影片編號10      |

## Cloud與Edge伺服器的通訊協定(4)

#### • Cloud Server (Server端)

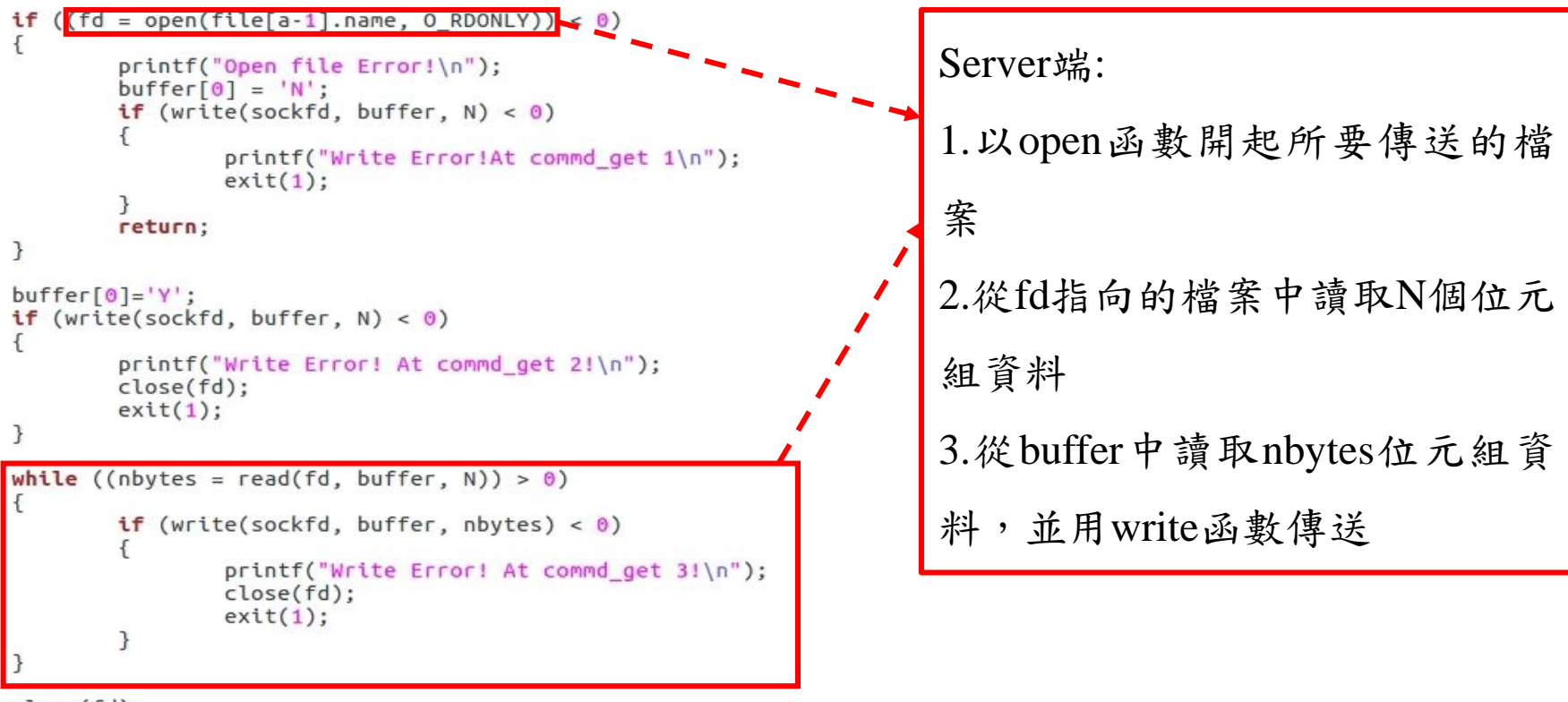

close(fd); close(sockfd);

### Cloud與Edge伺服器的通訊協定(5)

• Edge Server (Client端)

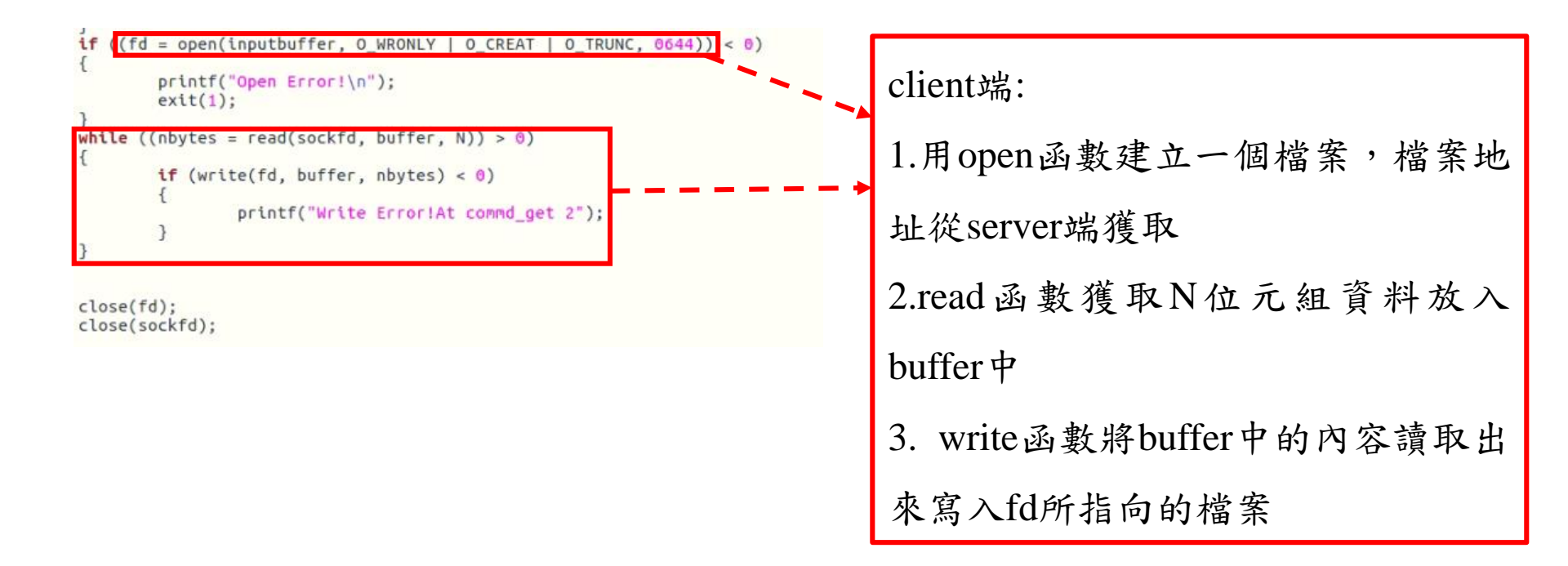

# Outline

- 實驗目的及實驗內容
- 實驗環境
- 平台安裝需求
- Cloud與Edge伺服器的通訊協定
- Cloud、Edge程式碼修改
- VoD Streaming資料串流實驗執行
- 附錄

# Cloud Server 安裝

# Cloud Server 程式下載

- 將cloudserver.zip下載,解壓縮後放到home目錄下
- 網址: <u>https://drive.google.com/drive/folders/1RJ7cxJgYCAKW158kR-</u> <u>qxVLkhW8TsXNiM?usp=sharing</u>

| 8  | 🖻 🗊 cloudserver   |                |              |              |               |   |  |
|----|-------------------|----------------|--------------|--------------|---------------|---|--|
| <  | > 🗘 Home cle      | oudserver      |              |              | ٩             | E |  |
| 0  | Recent            | 2              | 8            | C            |               |   |  |
| 企  | Home              |                |              | <b>×</b>     |               |   |  |
|    | Desktop           | 10server.c     | Alisnan.mp4  | connetmsql.c | Greenland.mp4 |   |  |
| ۵  | Documents         | 4-27           |              |              |               |   |  |
| ⇒  | Downloads         | Japan.mp4      | Kulusuke.mp4 | sea.mp4      | Sundownbeach. |   |  |
| 9  | Music             | 8              |              |              |               |   |  |
| Ø  | Pictures          | Supplement     | Taiwan mod   |              |               |   |  |
| H  | Videos            | Sunnybeach.mp4 | Taiwan.mp4   |              |               |   |  |
| 0  | Trash             |                |              |              |               |   |  |
| Ō5 | Network           |                |              |              |               |   |  |
| •  | 35 GB Volume      |                |              |              |               |   |  |
| 9  | 54 GB Volume      |                |              |              |               |   |  |
| •  | Computer          |                |              |              |               |   |  |
| •  | 新增磁碟區             |                |              |              |               |   |  |
| ₽  | Connect to Server |                |              |              |               |   |  |

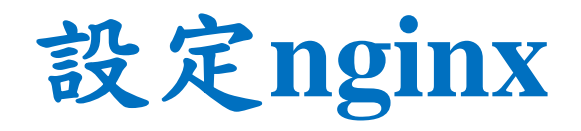

• 在終端機輸入

sudo gedit /usr/local/nginx/conf/nginx.conf

• 將程式碼更改成下圖

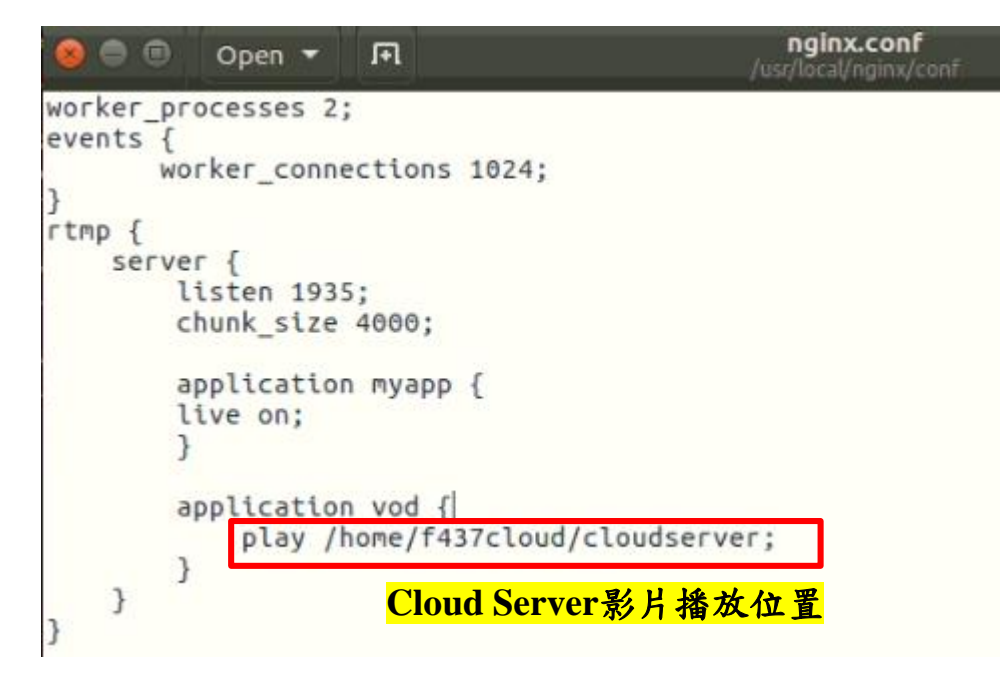

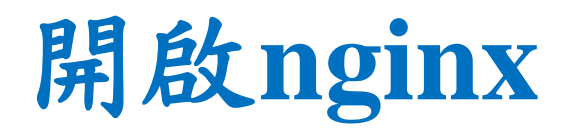

在終端機輸入

- cd /usr/local/nginx/sbin
- sudo ./nginx -c /usr/local/nginx/conf/nginx.conf

6 f437cloud@f437cloud:/usr/local/nginx/sbin f437cloud@f437cloud:~\$ cd /usr/local/nginx/sbin f437cloud@f437cloud:/usr/local/nginx/sbin\$ sudo ./nginx -c /usr/local/nginx/conf /nginx.conf [sudo] password for f437cloud: f437cloud@f437cloud:/usr/local/nginx/sbin\$

# 使用VLC觀看 (1)

- 安裝VLC
- 在終端機輸入
- sudo apt-get install vlc

🕽 🗇 🗊 f437cloud@f437cloud: ~

f437cloud@f437cloud:~\$ sudo apt-get install vlc
[sudo] password for f437cloud:
f437
Sorry, try again.
[sudo] password for f437cloud:
Reading package lists... Done
Building dependency tree
Reading state information... Done
vlc is already the newest version (2.2.2-5ubuntu0.16.04.4).
9 upgraded, 0 newly installed, 0 to remove and 30 not upgraded.
f437cloud@f437cloud:~\$

# 使用VLC觀看 (2)

- 開啟VLC,輸入cloudserver影片位址,測試是否能成功觀看
- rtmp://163.18.104.142:1935/vod/sea.mp4 選擇的影片

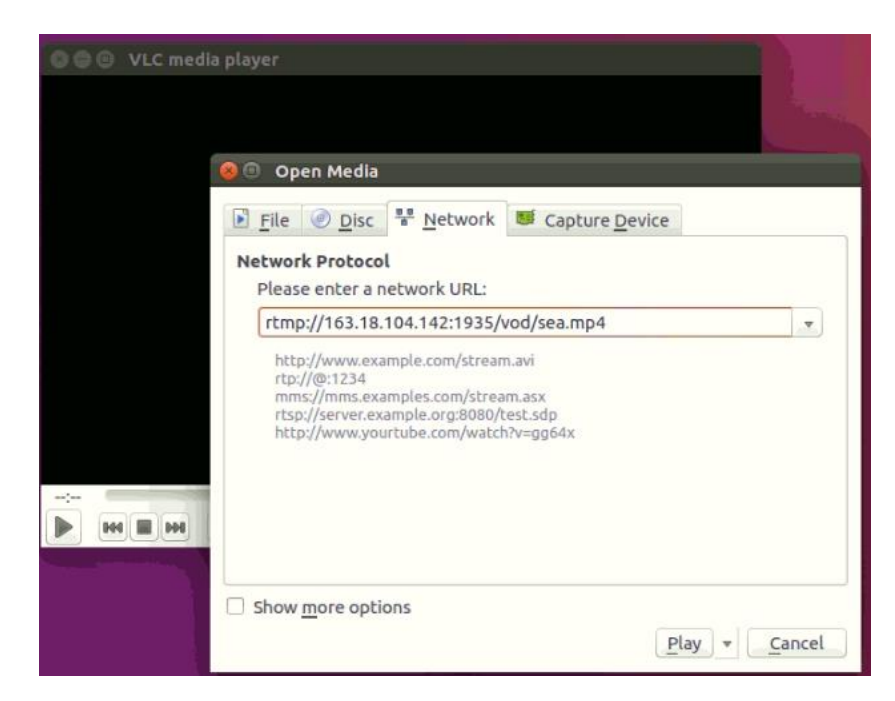

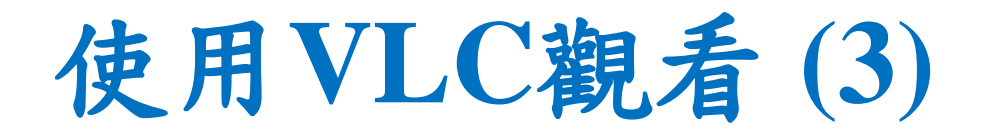

• VLC成功觀看畫面

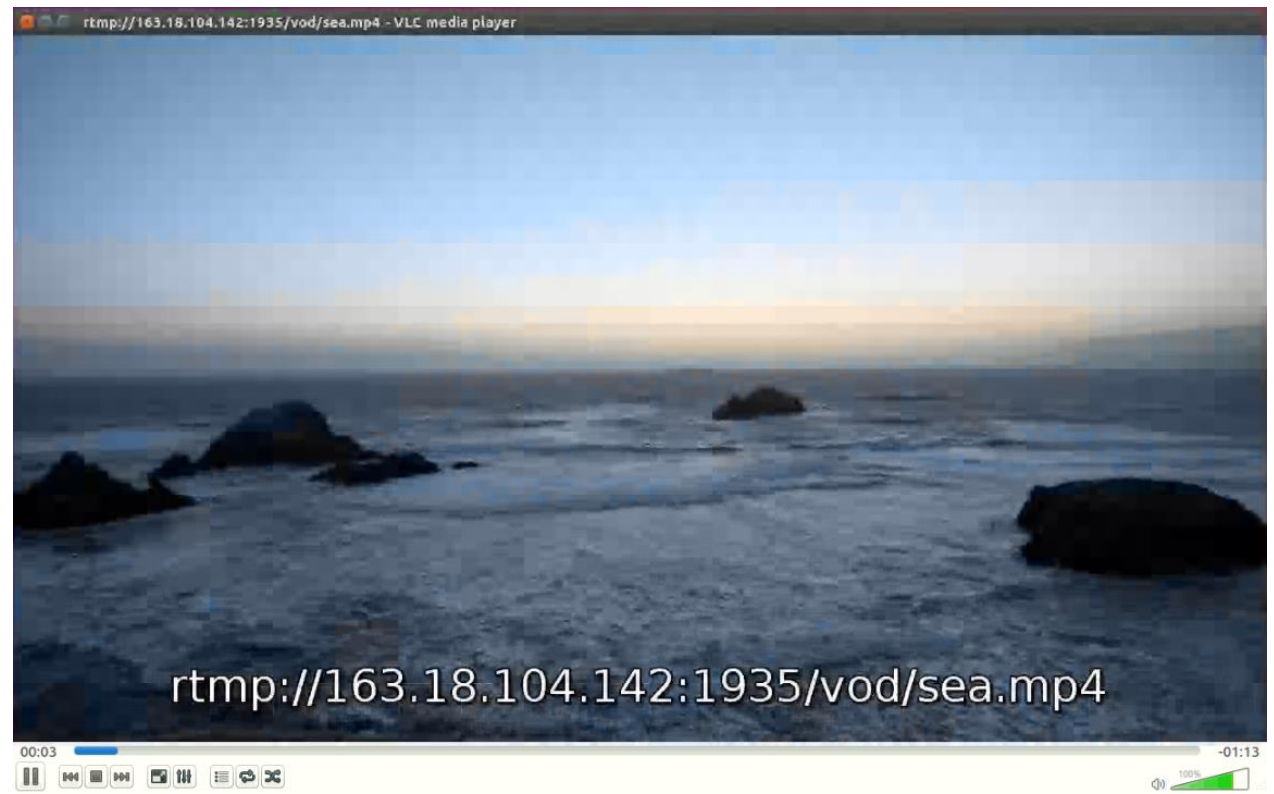

# 修改 connetmsql.c 程式碼

- 將mysql\_real\_connec函式
- 更改IP、使用者、密碼,對應資料庫遠端的設定

```
22 //進行實際連線
23 //引數 conn連線控制代碼, host mysql所在的主機或地址,user使用者名稱,passwd密碼,database_name
資料庫名,後面的都是預設
24 conn = mysql_real_connect(conn,"163.18.104.126","root","rootf437","hotvideo",0,NULL,0);
25 tf (conn) {
26 printf("Connection mysql success!\n");
27 } else {
28 printf("Connection failed!\n");
29 }
30 mysql_query(conn,"set names gbk");//防止亂碼。設定和資料庫的編碼一致就不會亂碼
31 res = mysql_query(conn,sql);//正確返回0
32 tf(res) {
33 perror("my_query");
```

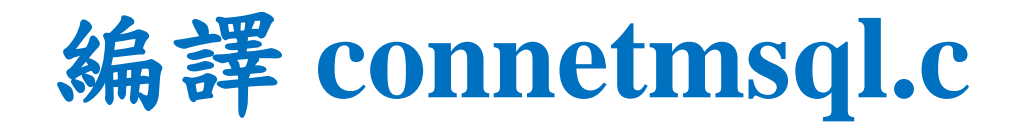

- 编譯connetmsql.c,並產生mysql執行檔
- 在終端機輸入
- gcc -g connetmsql.c -o mysql -lmysqlclient
- 執行./mysql時出現Connection mysql success!,代表成功 ※要開啟Web Server才能成功連線

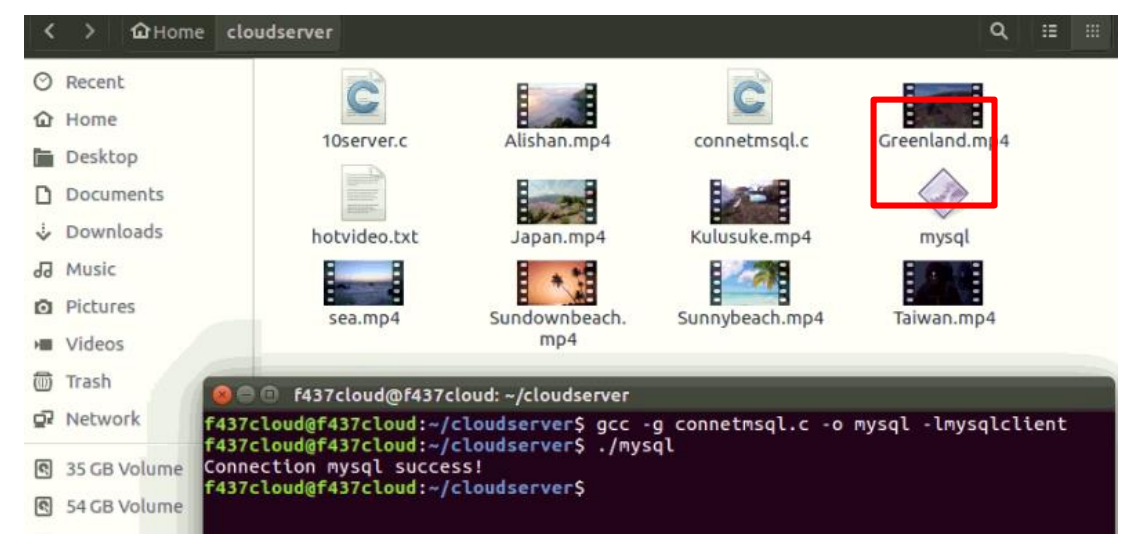

## 修改 10server.c 程式碼

• 更改成自己的mysql執行檔的路徑

```
else{
85
                            system("/home/f437cloud/cloudserver/mysql");
86
87
                            fpr=fopen("hotvideo.txt","r");
                            for(int i=0;i<4;i++)</pre>
88
89
                                     fscanf(fpr,"%d",&input);
90
                                     update[i]=input;
91
92
                                     totalsize=totalsize+file size2(file[input].name);
93
                            fclose(fpr):
94
95
```

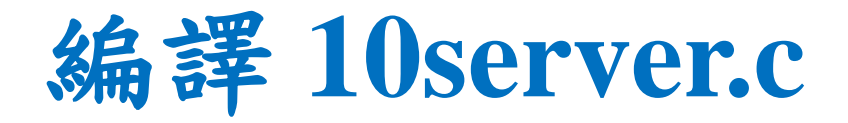

- 在終端機輸入
- gcc -g 10server.c -o 10server

| 0  | 🕀 🗊 cloudserv | er            |                 |                      |                    |                 |
|----|---------------|---------------|-----------------|----------------------|--------------------|-----------------|
| <  | > 🖬 Home      | cloudserver   |                 |                      |                    | ۹ 🗉             |
| 0  | Recent        |               | 2               | 8                    | 0                  |                 |
|    | Home          |               | <b>M</b>        |                      | <b>×</b>           |                 |
|    | Desktop       | 10server      | 10server.c      | Alishan.mp4          | connetmsql.c       | Greenland.mp4   |
| ۵  | Documents     |               |                 |                      |                    |                 |
| ∻  | Downloads     | hotvideo.txt  | Japan.mp4       | Kulusuke.mp4         | mysql              | sea.mp4         |
| 1  | Music         | * **          |                 | E (80 E              |                    |                 |
| ۵  | Pictures      | Sundownbeach. | Sunnybeach.mp4  | Taiwan.mp4           |                    |                 |
| -  | Videos        | mp4           |                 |                      |                    |                 |
| 1  | Trash         |               | 60 0 f437clou   | id@f437cloud: ~/clou | dserver            |                 |
| Ō5 | Network       |               | f437cloud@f437c | loud:~/cloudserve    | r\$ gcc -g 10serve | r.c -o 10server |
| 2  | 35 GB Volume  |               | T437CLoud@T437C | loud:~/cloudserve    | r\$                |                 |

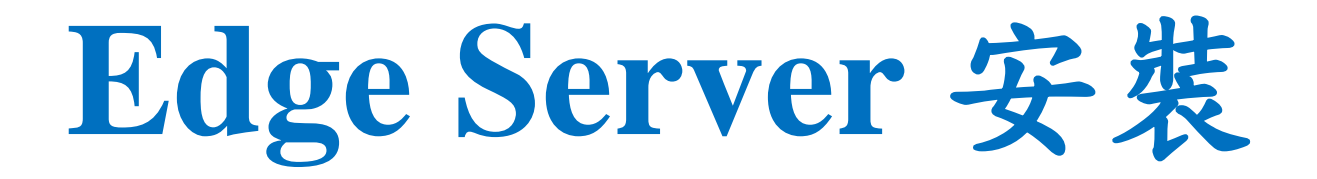

# Edge Server 程式下載

- 將edgeserver.zip下載,解壓縮後放到home目錄下
- 網址: https://drive.google.com/drive/folders/1RJ7cxJgYCAKWl58kRqxVLkhW8TsXNiM?usp=sharing

| 8 | 🔍 🗊 edgeserver |                 |            |              |     |
|---|----------------|-----------------|------------|--------------|-----|
| < | > 🏠 Home ed    | lgeserver movie |            |              | ۹ # |
| 0 | Recent         |                 | C          | 2            |     |
| 仚 | Home           |                 |            |              |     |
| Ē | Desktop        | movie           | 10client.c | connetmsql.c |     |
| ۵ | Documents      |                 |            |              |     |
| ∻ | Downloads      |                 |            |              |     |
| 9 | Music          |                 |            |              |     |

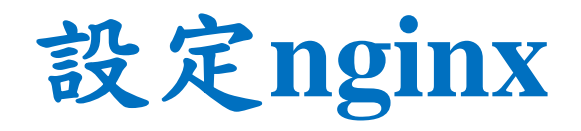

- 在終端機輸入
   sudo gedit /usr/local/nginx/conf/nginx.conf
- 將程式碼更改成下圖

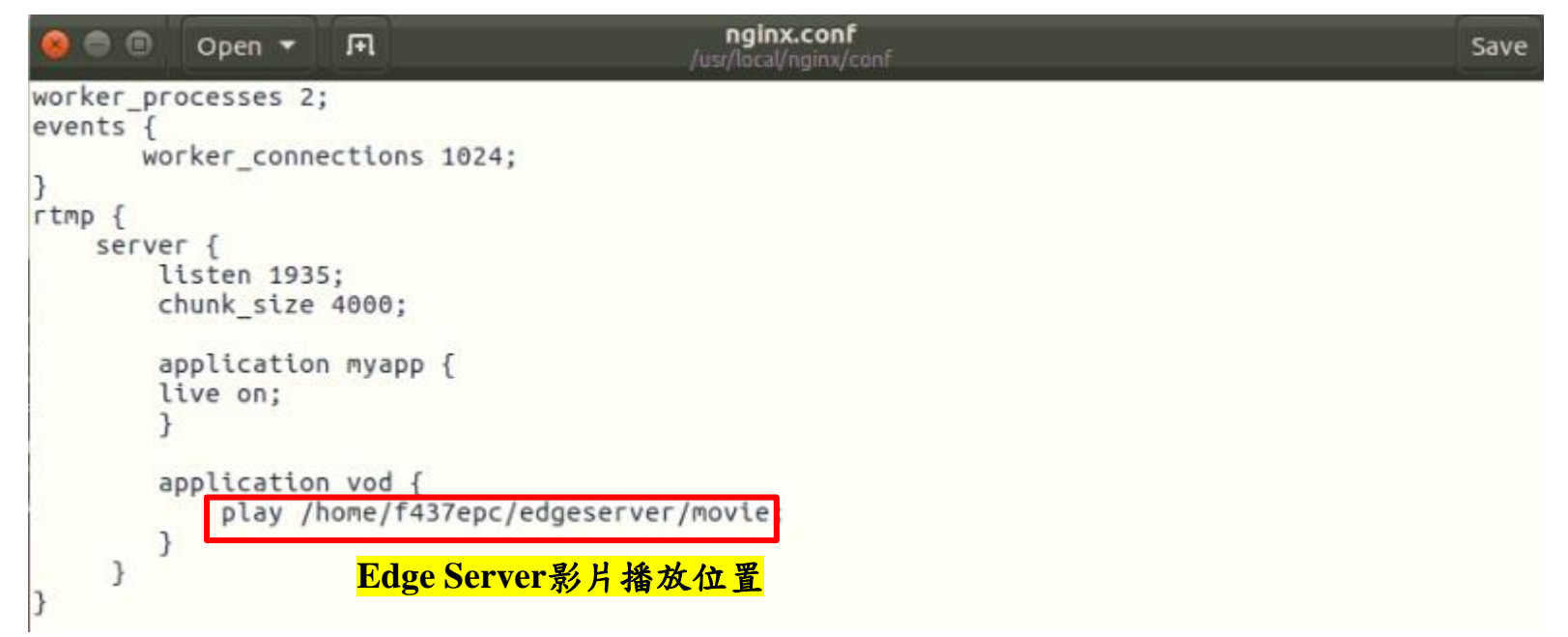

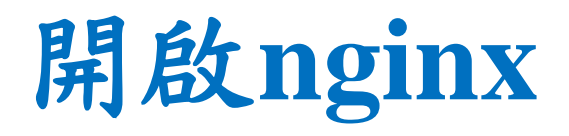

在終端機輸入

- cd /usr/local/nginx/sbin
- sudo ./nginx -c /usr/local/nginx/conf/nginx.conf

f437epc@f437epc:/usr/local/nginx/sbin f437epc@f437epc:~\$ cd /usr/local/nginx/sbin f437epc@f437epc:/usr/local/nginx/sbin\$ f437epc@f437epc:/usr/local/nginx/sbin\$ f437epc@f437epc:/usr/local/nginx/sbin\$ sudo ./nginx -c /usr/local/nginx/conf/ngi nx.conf f437epc@f437epc:/usr/local/nginx/sbin\$ f437epc@f437epc:/usr/local/nginx/sbin\$

# 修改 connetmsql.c 程式碼

- 將mysql\_real\_connec函式
- 更改IP、使用者、密碼,對應資料庫遠端的設定

```
//進行實際連線
//追數 conn連線控制代碼, host mysql所在的主機或地址,user使用者名稱,passwd密碼,database_name資料庫名,後面的都是預設
conn = mysql_real_connect(conn,"163.18.104.126","root","rootf437","hotvideo",0,NULL,0);
tr (conn) {
//printf("mysql Connection success!\n");
} else {
printf("Connection failed!\n");
}
```

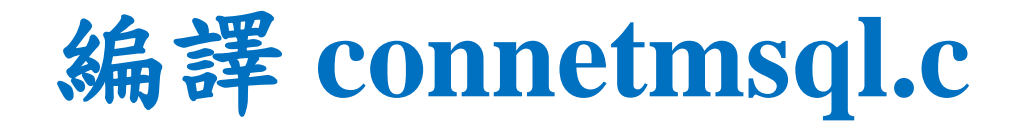

- 编譯connetmsql.c,並產生mysql執行檔
- 在終端機輸入
- gcc -g connetmsql.c -o mysql -lmysqlclient
- 執行./mysql時出現mysql Connection success!,代表成功
   ※要開啟Web Server才能成功連線

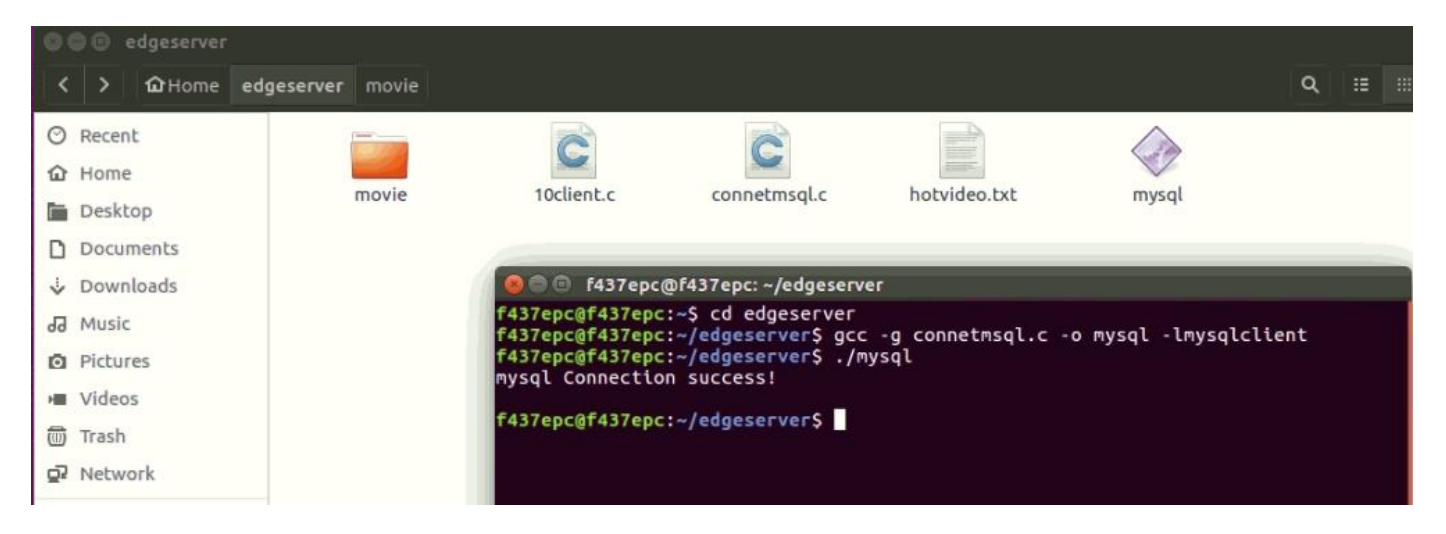

## 修改 10client.c 程式碼 (1)

• 將46行和174的IP更改成Cloud Server IP

```
. ......
42
          // Filling server information
43
44
          servaddr.sin family = AF INET;
          servaddr.sin port = htons(PORT);
45
          servaddr.sin_addr.s_addr = inet_addr("163.18.104.142");
46
47
             bzero(&addr, sizeof(addr));
172
             addr.sin family = AF INET;
173
             addr.sin_addr.s_addr = inet_addr("163.18.104.142")
174
             addr.sin port = htons(8181);
175
             len = sizeof(addr);
176
```

## 修改 10client.c 程式碼 (2)

• 更改成自己的mysql執行檔的路徑

| 83 | unsigned short data offest=0,num of movie=0,count=0;//16bits |
|----|--------------------------------------------------------------|
| 84 | //check movie                                                |
| 85 | <pre>system("/home/f437epc/edgeserver/mysql");</pre>         |
| 86 | <pre>fpr=fopen("hotvideo.txt", "r");</pre>                   |
| 87 | <pre>for(int i=0;i&lt;4;i++) {</pre>                         |
| 88 | fscanf(fpr,"%d",&input);                                     |
| 89 | choose_buf[i]=input;                                         |
| 90 | }                                                            |

## 修改 10client.c 程式碼 (3)

· 修改路徑,將影片移動到movie資料夾

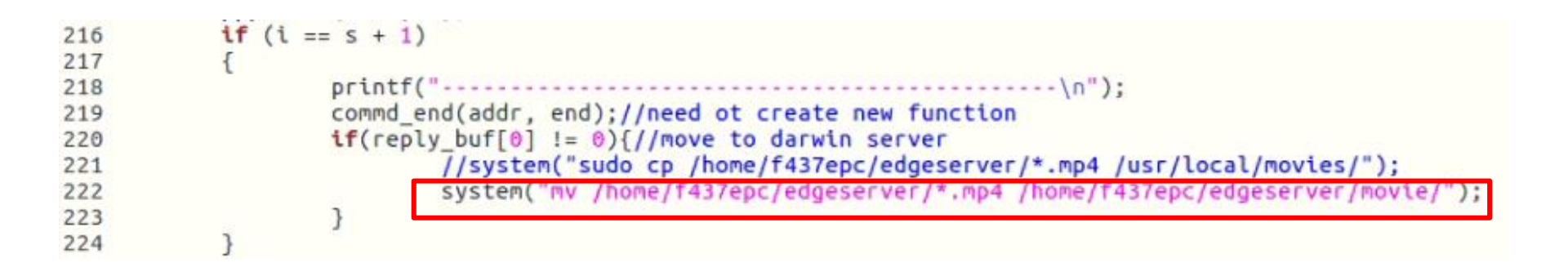

### 编譯 10client.c

在終端機輸入

• gcc -g 10client.c -o 10client

| 00 | 00                                | edgeserver       | 5          |       |                                                                                        |                                                                                                    |                                    |              |   |  |
|----|-----------------------------------|------------------|------------|-------|----------------------------------------------------------------------------------------|----------------------------------------------------------------------------------------------------|------------------------------------|--------------|---|--|
| <  | >                                 | <b>û</b> Home    | edgeserver | movie |                                                                                        |                                                                                                    |                                    |              | ۹ |  |
| 00 | Recen<br>Home<br>Deskt<br>Docur   | t<br>op<br>ments |            | movie | 10client                                                                               | 10client.c                                                                                                | connetmsql.c                       | hotvideo.txt |   |  |
|    | Music<br>Pictur<br>Video<br>Trash | res<br>S         |            | mysql | F437epc@f437ep<br>f437epc@f437ep<br>f437epc@f437ep<br>f437epc@f437ep<br>f437epc@f437ep | c@f437epc: ~/edgeso<br>oc:~\$ cd edgeserve<br>oc:~/edgeserver\$<br>oc:~/edgeserver\$<br>oc:~/edgeserver\$ | erver<br>er<br>gcc -g 10client.c · | o 10client   |   |  |

# Outline

- 實驗目的及實驗內容
- 實驗環境
- 平台安裝需求
- Cloud與Edge伺服器的通訊協定
- Cloud、Edge程式碼修改
- VoD Streaming資料串流實驗執行
- 附錄

# OAI運行(啟動EPC程式)

- 在終端機輸入
- cd ~/openair-cn/scripts
- ./run\_hss

#### 開啟一個新的終端機,並且輸入

- cd ~/openair-cn/scripts
- ./run\_mme

開啟一個新的終端機,並且輸入

- cd ~/openair-cn/scripts
- ./run\_spgw

# OAI運行(啟動eNB程式)

到eNB的電腦上,在終端機輸入

- \$ cd ~/openairinterface5g/cmake\_targets/lte\_build\_oai/build
- \$ sudo -E ./lte-softmodem -O ~/openairinterface5g/targets/PROJEC TS/GENERIC-LTE-EPC/CONF/enb.band7.tm1.usrpb210.conf -d

#### UE註册

#### 到網頁上輸入192.168.8.1,並開啟LTE網路

| 🔏 192.168.8.1/html/    | mobilenetworksettings.html       |       |            |          | 🖂 🏠 🔍 Search |
|------------------------|----------------------------------|-------|------------|----------|--------------|
| JTube                  |                                  |       |            |          |              |
| ore you can access the | Internet.                        |       |            |          |              |
|                        |                                  |       |            |          | 繁體中文(台湾) 🖌   |
|                        |                                  |       |            |          | att 💱        |
|                        | 主螢幕 統計資訊                         | 簡訊 更新 | 設定         |          | UE註冊成功後      |
|                        | <b>撥號</b><br>移動連接<br>Profile 97提 | 0     | 網絡設定       |          |              |
|                        | →明結設定                            |       | 網路         |          |              |
|                        | 進階設定                             | 0     | 支援 LTE 網路: | <b>S</b> |              |
|                        | 系統                               | 0     | 制路技家       | an y     |              |
|                        |                                  |       | 56.44+     |          |              |
|                        |                                  |       | ÷-         |          | 8.8          |
|                        |                                  |       |            |          |              |

# Web Server 開啟

- 將Wampserver64程式開啟
- 進入網頁查看是否開啟

C 🛞 🐵 http://163.18.104.126/wp/

wp - videotest

• 輸入:163.18.104.126/wp

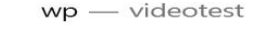

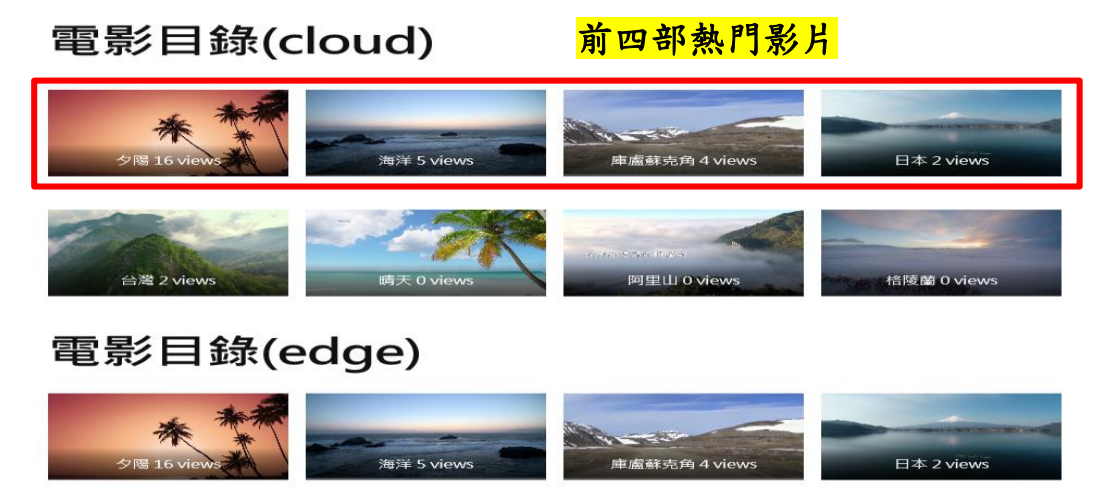

# 開啟Cloud Server串流

- Cloud Server 開啟影片串流伺服器
- 在終端機輸入
- cd /usr/local/nginx/sbin
- sudo ./nginx -c /usr/local/nginx/conf/nginx.conf

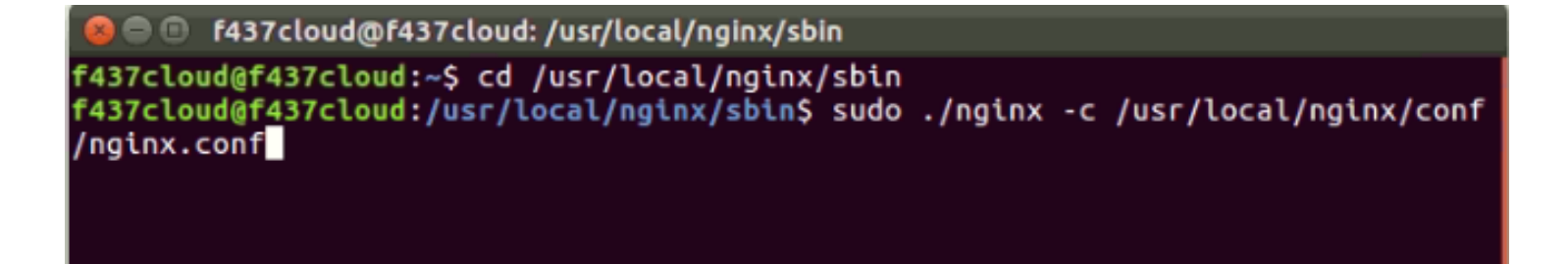

# 開啟Cloud Server程式

在終端機輸入

- cd ~/cloudserver
- ./10server
- 等待EdgeServer連接

| 10server      |                | Alishan mpd  | connetment | Greenland mp4 |
|---------------|----------------|--------------|------------|---------------|
| hotvideo.txt  | Japan.mp4      | Kulusuke.mp4 | mysql      | sea.mp4       |
| Sundownbeach. | Sunnybeach.mp4 | Taiwan.mp4   |            |               |

# 開啟Edge Server串流

- Edge Server 開啟影片串流伺服器
- 在終端機輸入
- cd /usr/local/nginx/sbin
- sudo ./nginx -c /usr/local/nginx/conf/nginx.conf

😣 🗐 🗉 🛛 f437epc@f437epc: /usr/local/nginx/sbin

f437epc@f437epc:~\$ cd /usr/local/nginx/sbin f437epc@f437epc:/usr/local/nginx/sbin\$ sudo ./nginx -c /usr/local/nginx/conf/ngi nx.conf

# 開啟Edge Server程式

#### 在終端機輸入

- cd ~/edgeserver
- ./10client

| 00 | 🖲 🕘 edgesei | ver                          |       |                                                                               |                     |             |              |      |  |  |
|----|-------------|------------------------------|-------|-------------------------------------------------------------------------------|---------------------|-------------|--------------|------|--|--|
| <  | > 🖬 Но      | me <mark>edgeserver</mark> i | movie |                                                                               |                     |             |              | Q :: |  |  |
| 0  | Recent      |                              | 100   |                                                                               | 2                   | 2           |              |      |  |  |
| ŵ  | Home        |                              |       |                                                                               |                     | <b>×</b>    |              |      |  |  |
|    | Desktop     | m                            | ovie  | TOCUENC                                                                       | 10client.c          | connetmsqLc | hotvideo.txt |      |  |  |
| ۵  | Documents   | <                            | 20    |                                                                               |                     |             |              |      |  |  |
| ⇒  | Downloads   | m                            | ysql  | 8 🖱 🗊 f437epc@f4                                                              | 37epc: ~/edgeserver |             |              |      |  |  |
| 5  | Music       | 100                          | f     | f437epc@f437epc:~> cd edgeserver<br>f437epc@f437epc:~/edgeserver\$ ./10client |                     |             |              |      |  |  |
| Ō  | Pictures    |                              |       |                                                                               |                     |             |              |      |  |  |
| н  | Videos      |                              |       |                                                                               |                     |             |              |      |  |  |

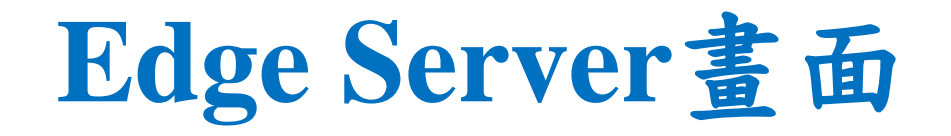

• Edge Server跟Cloud Server要求取得前四部熱門影片

f437epc@f437epc: ~/edgeserver f437epc@f437epc:~\$ cd edgeserver f437epc@f437epc:~/edgeserver\$ ./10client First request movies. Server reply :total movie size = 66412 kB Server reply movie NO.23 Server reply movie NO.29 Server reply movie NO.57 Server reply movie NO.45 ftp>edge[ get 23 ] ftp>edge[ get 29 ] ftp>edge[ get 57 ] ftp>edge[ get 45 ] after 10 second mysql Connection success! edge have had same movies

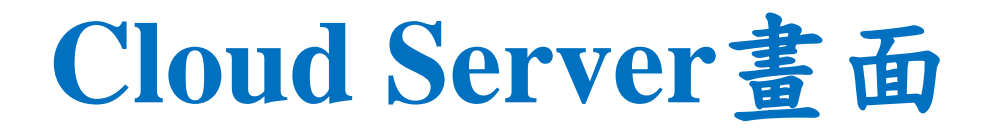

• Cloud Server正在將熱門影片傳送影片給Edge Server

| 🔕 🗇 🗉 f437cloud@f437cloud: ~/cloudserver                                                                                                    |
|----------------------------------------------------------------------------------------------------|
| <pre>f437cloud@f437cloud:~\$ cd cloudserver<br/>f437cloud@f437cloud:~/cloudserver\$ ./10server<br/>Connection mysql success!<br/>edge server request 4 movies<br/>send reply.<br/>cloud_ftp&gt;recvd [ get 23 ]<br/>get filename : [ Sundownbeach.mp4 ]<br/>cloud_ftp&gt;recvd [ get 29 ]<br/>get filename : [ sea.mp4 ]<br/>cloud_ftp&gt;recvd [ get 57 ]<br/>get filename : [ Kulusuke.mp4 ]<br/>cloud_ftp&gt;recvd [ get 45 ]<br/>get filename : [ Japan.mp4 ]<br/>cloud_ftp&gt;recvd [ end ]<br/></pre> |
| Connection mysql success!<br>edge server request 0 movies<br>send reply.<br>cloud_ftp>recvd [ end ]                                                                                                    |
|                                                                                                    |
|                                                                                                    |

# Edge Server 取得熱門影片

• Edge Server 取得熱門影片

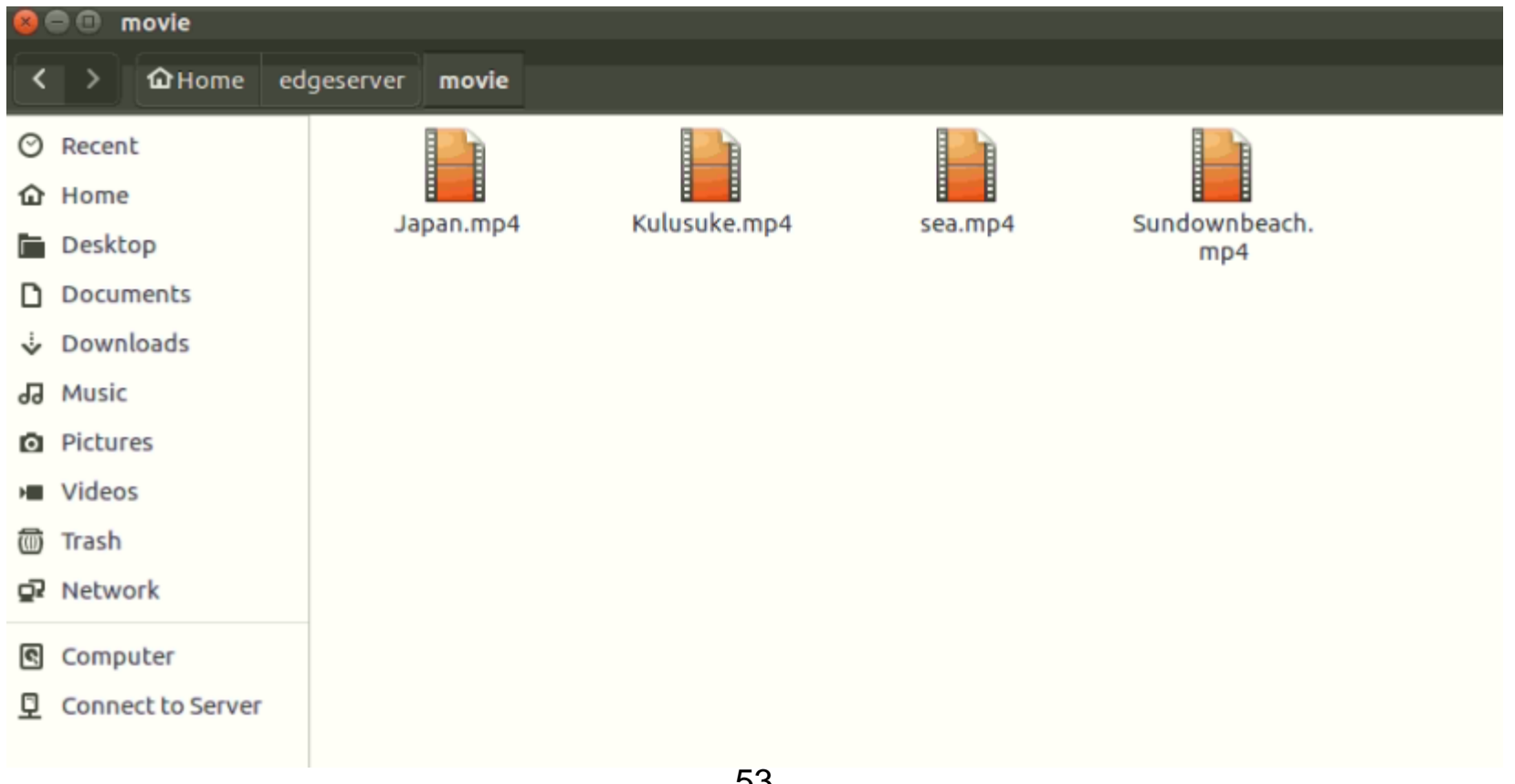

# UE端觀看影片(1)

- UE端 開啟IE, 輸入網址: 163.18.104.126/wp
- 可觀看Edge Server和Cloud Server的影片

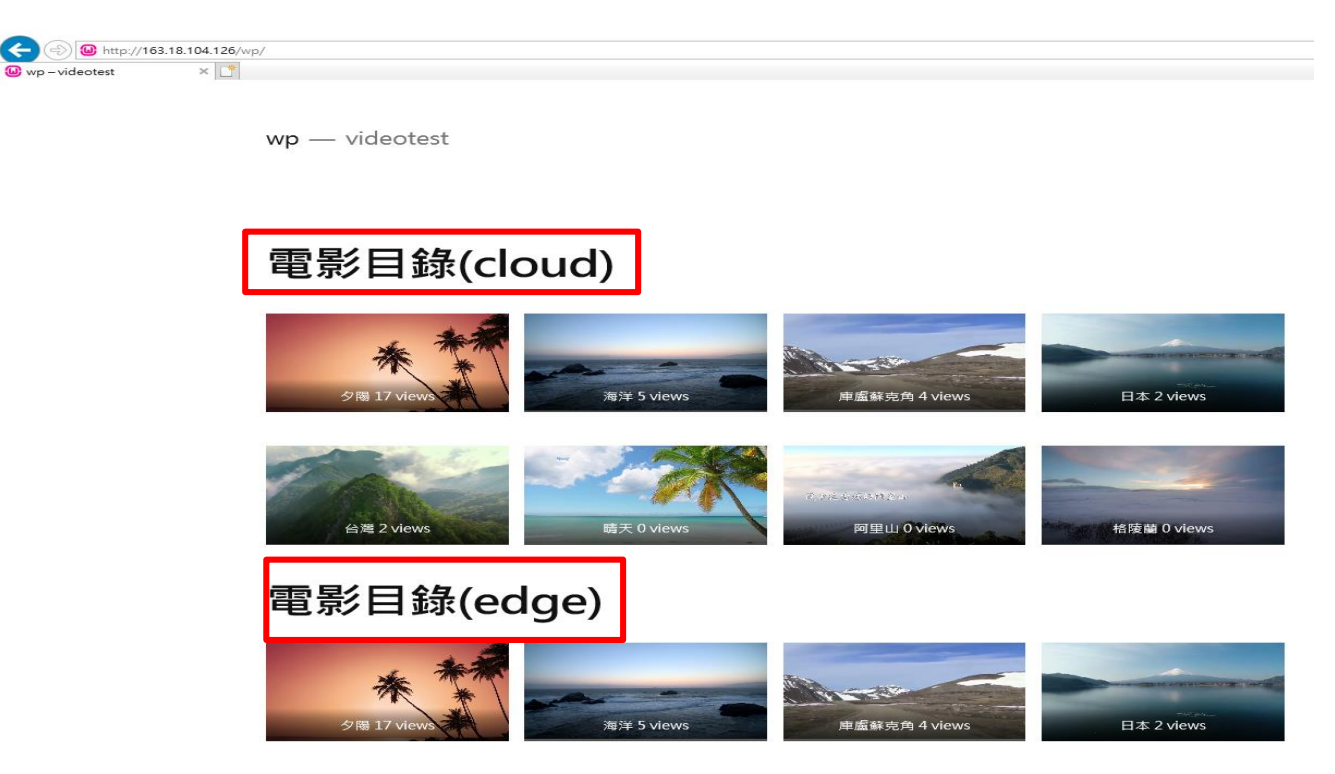

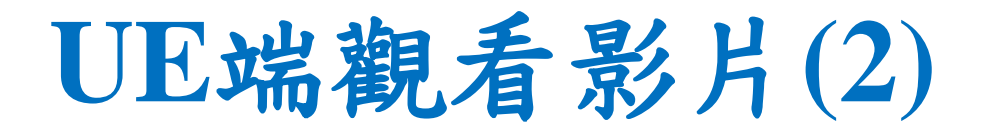

#### • 點擊觀看台灣影片,讓它變成熱門影片

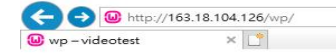

wp — videotest

#### 電影目錄(cloud)

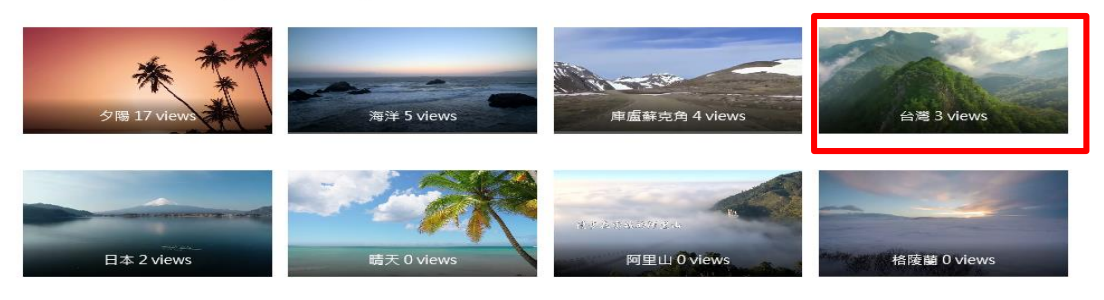

#### 電影目錄(edge)

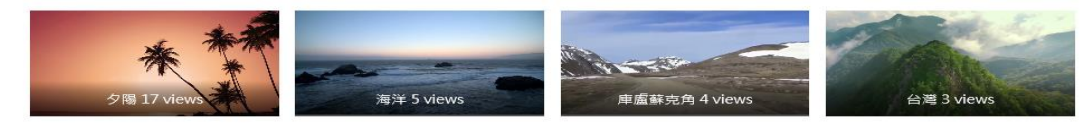

# UE端觀看影片(3)

• Cloud Server會把台灣影片傳送給Edge Server

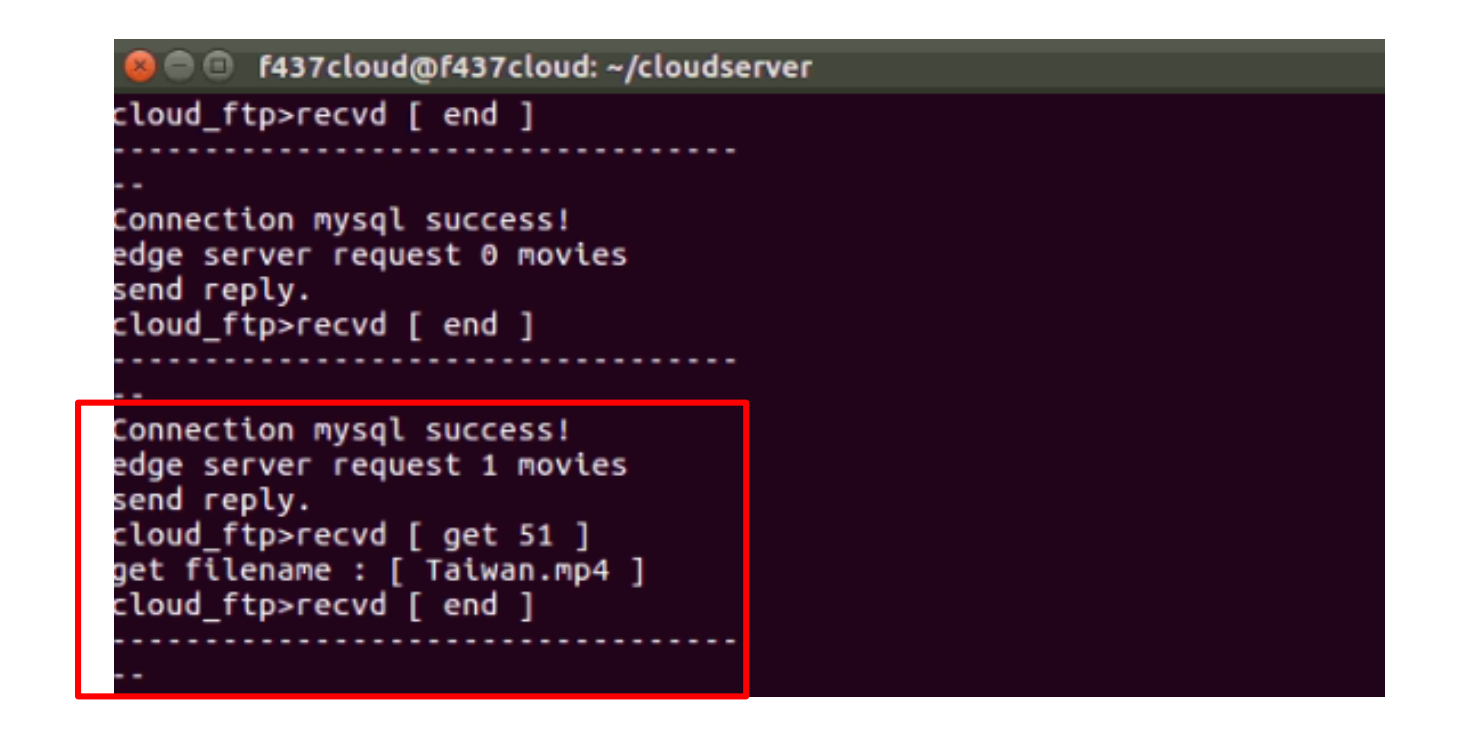

# UE端觀看影片(4)

• Edge Server接收影片

😣 亘 🕕 f437epc@f437epc: ~/edgeserver

edge have had same movies after 10 second mysql Connection success! edge have had same movies after 10 second mysql Connection success! Server reply :total movie size = 12967 kB

Server reply movie NO.51 ftp>edge[ get 51 ]

57

# UE端觀看影片(5)

• Edge Server影片存放資料夾

| 😕 😑 🐵 movie |                   |                       |              |         |                      |            |  |  |  |  |
|-------------|-------------------|-----------------------|--------------|---------|----------------------|------------|--|--|--|--|
| <           | > 🏠 Home ed       | geserver <b>movie</b> |              |         |                      |            |  |  |  |  |
| 0           | Recent            |                       |              |         |                      |            |  |  |  |  |
| 仚           | Home              |                       |              |         |                      |            |  |  |  |  |
| Ē           | Desktop           | Japan.mp4             | Kulusuke.mp4 | sea.mp4 | Sundownbeach.<br>mp4 | Taiwan.mp4 |  |  |  |  |
| D           | Documents         |                       |              |         |                      |            |  |  |  |  |
| ∻           | Downloads         |                       |              |         |                      |            |  |  |  |  |
| 9           | Music             |                       |              |         |                      |            |  |  |  |  |
| Ø           | Pictures          |                       |              |         |                      |            |  |  |  |  |
| H           | Videos            |                       |              |         |                      |            |  |  |  |  |
| 1           | Trash             |                       |              |         |                      |            |  |  |  |  |
| ō,          | Network           |                       |              |         |                      |            |  |  |  |  |
| \$          | Computer          |                       |              |         |                      |            |  |  |  |  |
| Ē           | Connect to Server |                       |              |         |                      |            |  |  |  |  |
|             |                   |                       | 50           |         |                      |            |  |  |  |  |

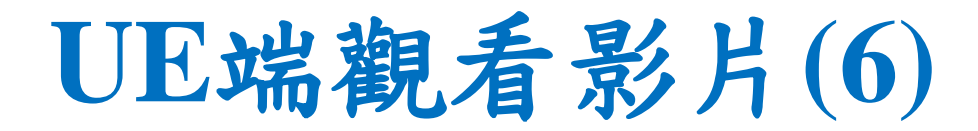

• Edge Server的台灣影片觀賞

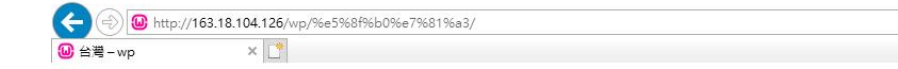

wp — videotest

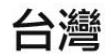

4 views ID = 48

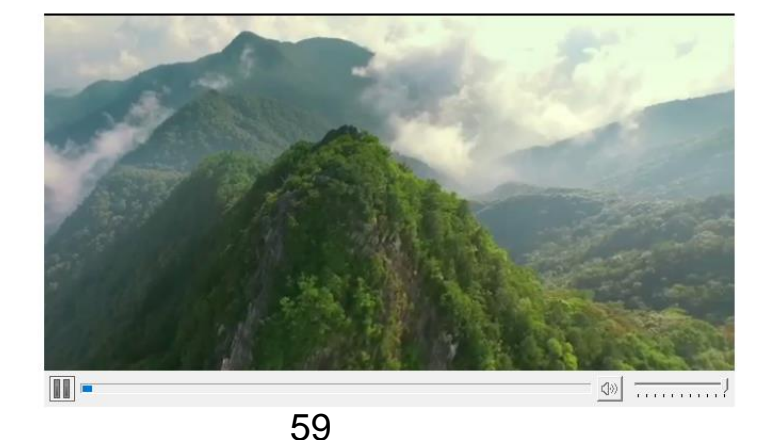

# Outline

- 實驗目的及實驗內容
- 實驗環境
- 平台安裝需求
- Cloud與Edge伺服器的通訊協定
- Cloud、Edge程式碼修改
- VoD Streaming資料串流實驗執行
- 附錄

# 程式碼下載處

- Web Server、Cloud Server與Edge Server下載處
- 網址: <u>https://drive.google.com/drive/folders/1RJ7cxJgY</u> <u>CAKW158kR-qxVLkhW8TsXNiM?usp=sharing</u>

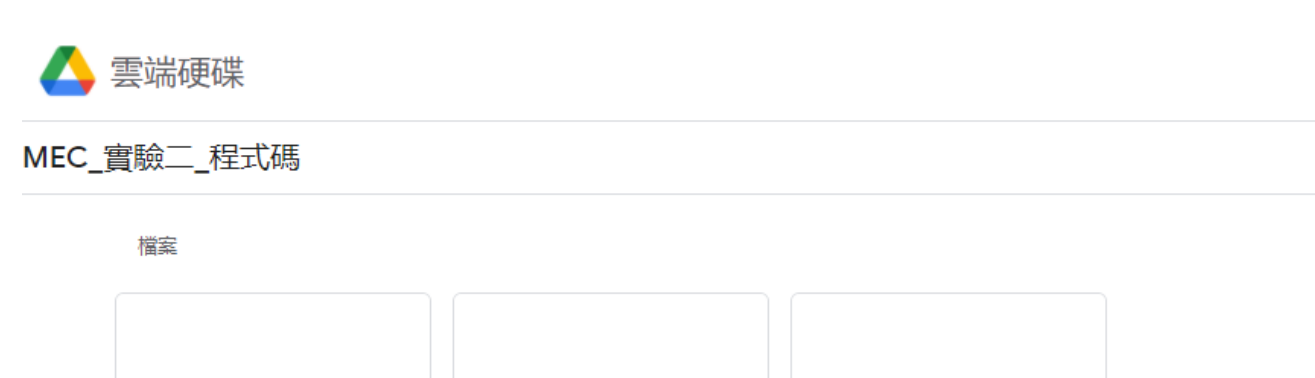

edgeserver.zip

≣

cloudserver.zip

≣

webserver.zip

≣